# Table of Contents

| Overvie  | ew                                                      | 3 |
|----------|---------------------------------------------------------|---|
| Getting  | g Help                                                  | 3 |
| Registr  | ration (OES Identification Number)                      | 4 |
| How E    | VPS is Organized                                        | 8 |
| Accessi  | ing EVPS                                                |   |
| Logg     | ging in to EVPS for the First Time                      |   |
| Log i    | in to EVPS                                              |   |
| Dashbo   | oard                                                    | 7 |
| Navigat  | tion Bar                                                | 7 |
|          | ♠                                                       |   |
| Hom      | ne                                                      | 8 |
| <b>D</b> |                                                         |   |
| Penc     | aing Authorized Signature                               | 8 |
| Start    | t New Voucher                                           | 8 |
| otart    |                                                         |   |
| Sear     | rch                                                     |   |
|          | 0                                                       |   |
| Help     | ) <b>*</b>                                              | 9 |
| Sotti    | ings 🌣                                                  | ٩ |
| Jetti    |                                                         |   |
| Logo     | put                                                     |   |
| Notifica | ation of EVPS Updates                                   |   |
| Messag   | ge Alerts                                               |   |
| How to   | o Start a Voucher                                       |   |
| Vouche   | er Details                                              |   |
| Banner   | <sup>.</sup> Bar                                        |   |
| Vouche   | er Header                                               |   |
| Interpre | reter Voucher – DC44 (List of Allowances – Interpreter) |   |
| Vouc     | cher Information                                        |   |
| Α.       | Service Date                                            |   |
| В.       | Language Interpreted                                    |   |
| C.       | Service Provider Name                                   |   |
| D.       | Service Provider SSN                                    |   |
| E.       | Interpreter Certified                                   |   |
| F.       | Hourly Rate                                             |   |
| G.       | Traveled 30 miles or more one way?                      |   |

#### **ELECTRONIC VOUCHER PAYMENT SYSTEM (EVPS)**

|          | · /                                       |    |
|----------|-------------------------------------------|----|
| Н.       | Total Miles from Origin to Destination    |    |
| ١.       | POV Mileage                               |    |
| J.       | Fare/Other Transportation Amount          | 20 |
| К.       | Travel Time                               | 21 |
| L.       | Are you submitting as a Staff Substitute? | 21 |
| M.       | Authorized Signature                      | 21 |
| Time     | Block                                     | 22 |
| Α.       | Start Time                                | 25 |
| В.       | End Time                                  | 25 |
| C.       | Time Spent                                | 25 |
| D.       | Cancellation                              | 25 |
| E.       | Fee Requested                             | 26 |
| F.       | Case Information                          | 26 |
| Attac    | chments                                   |    |
| Sumi     | mary                                      | 29 |
| Translat | tor Voucher – DC40 (List of Allowances)   |    |
| Vouc     | cher Information                          | 29 |
| А.       | Case Number                               | 29 |
| В.       | Defendant's Name                          |    |
| C.       | Trial/Service Date                        |    |
| D.       | Document Type                             |    |
| Ε.       | Fee Amount Claimed                        |    |
| Attac    | chments                                   |    |
| Total    | l Amount Claimed                          |    |
| Delete \ | Voucher                                   |    |
| Send Vo  | bucher to Court                           |    |
| Status.  |                                           |    |
| Payme    | nt Information                            |    |
| Rojocti  | ons                                       | 38 |
| Bocoll   | Vouchor                                   |    |
|          | ,                                         |    |
| Print Vo | oucher                                    |    |
| Forgot   | Username                                  |    |
| Forgot   | Password                                  |    |
| Accoun   | nt Locked/Reset Account                   |    |
| Freque   | ntly Asked Questions (FAQ's)              |    |

## **Overview**

The ELECTRONIC VOUCHER PAYMENT SYSTEM (EVPS) has been created to allow OES vendors to electronically file a DC-40, LIST OF ALLOWANCES, DC-44 LIST OF ALLOWANCES -INTERPRETER and General District Mediation Invoice.

The ELECTRONIC VOUCHER PAYMENT SYSTEM - INTERPRETER/TRANSLATOR USER GUIDE is designed for use by interpreters and translators within the Commonwealth of Virginia. This guide is organized to give an overview of the system, with detailed instructions on how to complete functions using EVPS. It is intended to serve both as a training guide for those who are learning to use the computerized system and as a resource guide for those who have completed training and need follow-up instruction or assistance with problem solving.

EVPS is available 23/7; it is down for maintenance from 4:00 AM to 5:00 AM daily.

EVPS is supported by most internet browsers, such as Google Chrome (Best), Microsoft Edge, Bing, and Firefox; however, Internet Explorer is not supported.

# **Getting Help**

If the user does not get a satisfactory answer to their question or problem by reviewing this guide, which is also accessible through the *Help* icon located in the EVPS navigation bar, they should contact EVPS Support at <u>evpssupport@vacourts.gov</u>.

# **Registration (OES Identification Number)**

The Electronic Voucher Payment System can be found on the VA Courts website (<u>vacourts.gov</u>) under Online Services > Electronic Voucher Payment System (EVPS).

| VIRGINIA'S JUDICIAL SYSTEM                             |                                                     |  |  |  |  |  |
|--------------------------------------------------------|-----------------------------------------------------|--|--|--|--|--|
| HOME VIRGINIA'S COURT ONLINE<br>SYSTEM SERVICES        | CASE STATUS AND COURT<br>INFORMATION ADMINISTRATION |  |  |  |  |  |
| Pay Traffic Tickets and Other Offenses                 | Virginia Judiciary E-Filing System (VJEFS)          |  |  |  |  |  |
| Assistance with Protective Orders (I-CAN!)             | Virginia Date of Birth Confirmation (VDBC)          |  |  |  |  |  |
| Electronic Voucher Payment System (EVPS)               | Case Status and Information                         |  |  |  |  |  |
| Virginia Appellate Courts Electronic System<br>(VACES) | Secure Remote Access (SRA)                          |  |  |  |  |  |
| Court Closings PDF?                                    |                                                     |  |  |  |  |  |

On this page the user may click on the <u>Electronic Voucher Payment System</u> link and will then be taken to the registration/login page. Additionally, the user has access to the INTERPRETER/TRANSLATOR USER GUIDE, as well as the *Privacy Policy* and *Terms and Conditions of Use*.

| VIRGINIA'S JUDICIAL SYSTEM |                            |                               |                                    |                              |                                           |                        |  |
|----------------------------|----------------------------|-------------------------------|------------------------------------|------------------------------|-------------------------------------------|------------------------|--|
| номе                       | VIRGINIA'S COURT<br>SYSTEM | ONLINE<br>SERVICES            | CASE STATUS AND<br>INFORMATION     | COURT<br>ADMINISTRATION      | DIRECTORIES   FORMS                       | JUDICIAL BR<br>AGENCII |  |
|                            |                            | Welcom                        | ne to the Supreme Cou              | urt of Virginia's nev        | w Judicial website.                       |                        |  |
| Electro                    | nic Vouche                 | er Payment Sy                 | stem (EVPS)                        |                              |                                           |                        |  |
| About                      |                            |                               |                                    |                              |                                           |                        |  |
| The Electron               | nic Voucher Payment S      | System 🗹 is for online submis | sion of the DC-40 (List of Allowar | nces) by court-appointed cou | nsel, court reporters, mediators, and tra | nslators.              |  |

In order to create a new account within EVPS, the user must already be an active OES (Office of the Executive Secretary) vendor receiving payments for DC-44 vouchers. If the user is not an OES vendor, then they must contact the OES Accounts Payable Department at 804-225-3346 to complete the documentation needed to become an OES vendor.

To register/create a new account, the user will need to contact either their local Clerk's Office or the Foreign Language Services Division (<u>languages@vacourts.gov</u>) to receive an OES (Office of the Executive Secretary) Identification Number.

The OES Identification Number will expire in 48 hours. If the OES Identification Number expires before completing account registration, the user will need to receive a new OES Identification Number from either their local Clerk's Office or the Foreign Language Services Division.

 The user will enter the Vendor F.I.N. or SSN (also referred to as E.I.N. or Tax ID Number), OES (Office of the Executive Secretary) Identification Number and select the "Sign Up" button.

| Registered Customers/New Registration<br>Sign in here if you have previously created an account. For existing Of           | ES vendors - create a new account.                        |              |
|----------------------------------------------------------------------------------------------------|-----------------------------------------------------------|--------------|
| Login<br>Username                                                                                                    | Create a new account<br>Vendor F.I.N. or SSN              |              |
| Enter your Username                                                                                                    | Enter a valid Vendor F.I.N. or SSN                        | ٢            |
| Password                                                                                                    | VSB Member Number/OES Identification Number               |              |
| Enter your Password                                                                                                    | Enter a valid VSB Member Number/OES Identification Number |              |
| Login Forgot username? Forgot password?                                                                                    | Sign Up                                                   | Reset Accoun |
| Start claims submission as a guest (Attorney Only)<br>Proceed to submit without an account. Enter your Vendor F.I.N. OR SS | SN and email to get verification code.                    |              |
| Have verification code from your email?<br>Enter the verification code that you may have received in your email t          | ro start with claims submission.                          |              |

**Note:** When given the OES Identification Number, OES is part of the number. For example, OES23456, the user will enter OES23456 as their OES Identification Number.

2. The user will enter their email address and select the "Get Verification Code" button.

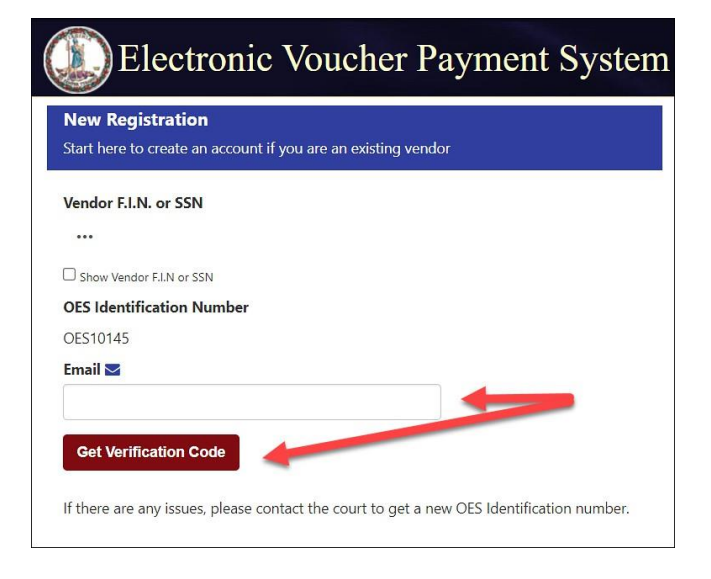

3. An email will be sent to the user with a verification code. The email will be from *noReply-EVPS@vacourts.gov*.

| Your EVPS Account Reset Request Form Has Been Received                                                                       |
|----------------------------------------------------------------------------------------------------|
| NE noReply-EVPS@vacourts.gov<br>To Kati Hancock                                                                              |
| Your EVPS Account Reset Request Form has been received.                                                                      |
| You may begin your submission by completing the following steps:                                                             |
| 1. Go to EVPS OR,                                                                                                    |
| 2. Enter your passcode 915953, then click Continue.                                                                          |
| Be aware that the link and verification code contained in this email expires 10 minutes after its generation.                |
| You will receive an email regarding your account after you have completed the EVPS user verification process.                |
| Regards,<br>EVPS                                                                                                    |
| This email was sent from a notification-only address that cannot accept incoming email. Please do not reply to this message. |
| **************************************                                                                                       |
|                                                                                                    |

4. The user will enter their verification code and select the "Continue" button.

| Electronic Voucher Payment System                                                                             |
|----------------------------------------------------------------------------------------------------|
| • Your vendor information has been successfully verified and an email has been sent with a verification code. |
| New Registration Start here to create an account if you are an existing vendor                                |
| Vendor F.I.N. or SSN Show Vendor F.I.N or SSN                                                                 |
| OES Identification Number OES10145                                                                            |
| Email S<br>Get Verification Code                                                                              |
| Verification Code                                                                                             |
| Continue                                                                                                    |

5. The user will create an EVPS user name and an EVPS user password.

| ectronic Voucher Payment System                                                     |                                                                                                    |
|-------------------------------------------------------------------------------------|----------------------------------------------------------------------------------------------------|
|                                                                                     | * Required F                                                                                                    |
| Complete User Registration                                                          |                                                                                                    |
| Welcome, please enter the following information to complete your EVPS registration. | User names must be at least 6 characters, start with a letter, should not exceed more than 17 characters and include only letters and numbers. |
|                                                                                     | Note: User names cannot be changed once created.                                                                                               |
| *Please enter your EVPS user password:                                              | For your security, all passwords must meet the following requirements:                                                                         |
| *Please re-enter your EVPS user password:                                           | They must be at least 8 characters in length; and                                                                                              |
|                                                                                     | They must not contain the user's account name; and                                                                                             |
|                                                                                     | They must use at least 3 of the following 4 characteristics:                                                                                   |
|                                                                                     | English upper Case enters (x-2)<br>English lower case letters (s-2)<br>Numbers (0-9)<br>Special characters (10)#5*%8)                          |
|                                                                                     | Users are required to change their pesswords every 90 days.<br>Passwords may not be re-used.                                                   |
|                                                                                     | Submit                                                                                                    |

**Note:** The user name cannot be changed in the future.

6. The user will select and answer three security questions.

| Electronic Voucher Payment System     |            |                   |
|---------------------------------------|------------|-------------------|
| Select Security Questions and Answers |            |                   |
| * Question 1: Select                  | ~ ]        | * Required Fields |
| Question 2: Select                    | <b>v</b> ] |                   |
| Cuestion 3: Select                    | <b>v</b>   |                   |
|                                       |            | Save & Continue   |
|                                       |            |                   |
|                                       |            |                   |

Before registration is complete, the user will need to accept the *Electronic Voucher Payment System Terms and Conditions of Use (End User License Agreement).* 

**Note:** Once the user's account is created, an email will be sent with their OES Identification Number. The user should retain this email for future reference.

IMPORTANT: Translators - Please contact the Foreign Language Services Division (<u>languages@vacourts.gov</u>) after your account has been created, and provide your user name. EVPS Admin must set your user profile as a translator in order for correct voucher submission.

# How EVPS is Organized

## **Accessing EVPS**

## Logging in to EVPS for the First Time

Once logged in, the user's personal information and voucher preferences will need to be completed. This information may be edited for voucher purposes at any time, as necessary.

**Note:** The user has the option, as needed, to add more vendors by selecting the *Add New Voucher Preference* + and/or delete vendors by selecting the "X" in the upper right corner.

## Log in to EVPS

Registered users will sign in using their username (not case sensitive) and password provided upon completion of the registration portion of the system.

If you are a registered user and do not remember your username or password, please use the *Forgot username*? or *Forgot password*? to have your username or password emailed to you. For more details, please see the **Forgot Username**? and **Forgot Password**? sections within this user guide.

## Dashboard

The dashboard includes all of the user's current vouchers with their reflected status. The user may click on any vendor invoice number, and the voucher details will appear for editing or review.

The user will have the option to sort vouchers within a Court, by Vendor Invoice No., Submitted Date, Last Updated Date and Status.

| Electronic                             | Welcome                        |                                              |                                               |                             |     |            |      |  |  |
|----------------------------------------|--------------------------------|----------------------------------------------|-----------------------------------------------|-----------------------------|-----|------------|------|--|--|
|                                        | •                              |                                              | Find by vendor invoice no. Q                  |                             | + Q | <b>?</b> ł | ¢ C+ |  |  |
| Vendor Invoice No. 🛧                   | Submitted Date 🛧 🗸             | Last Updated Date 🛧 🗸                        | Requested Amount                              | Approved Amount             | s   | tatus ♠₩   |      |  |  |
| 023G - BOTETOURT COUNTY COMBINED >     |                                |                                              |                                               |                             |     |            |      |  |  |
| 177J - MAYBERRY JUVENILE & DO          | MESTIC RELATIONS DISTRICT C    | OURT >                                       |                                               |                             |     |            |      |  |  |
| 185C - TAZEWELL COUNTY CIRCUIT COURT > |                                |                                              |                                               |                             |     |            |      |  |  |
| 185G - TAZEWELL ON ESATEST >           |                                |                                              |                                               |                             |     |            |      |  |  |
|                                        |                                |                                              |                                               |                             |     |            |      |  |  |
|                                        |                                |                                              |                                               |                             |     |            |      |  |  |
|                                        |                                |                                              |                                               |                             |     |            |      |  |  |
|                                        |                                |                                              |                                               |                             |     |            |      |  |  |
|                                        |                                |                                              |                                               |                             |     |            |      |  |  |
|                                        | Home   Virginia's Court System | n   Privacy Policy   EVPS Resources   Proced | dures and Guidelines Manual   Frequently A    | sked Questions   Contact Us |     |            |      |  |  |
|                                        | Copyright © Office of          | of the Executive Secretary, Supreme Court of | of Virginia, 2024. All Rights Reserved. Build | Number: 7.0.0.179           |     |            |      |  |  |

Vouchers will automatically be removed from the dashboard 30 days after their status has changed to *Processed by OES*. Vouchers are never deleted in EVPS, the user will be able to use the search feature to search for any and all vouchers submitted through EVPS. For more details, see the *Search* section within this user guide.

**Note:** The user may delete, recall or print the voucher from the dashboard. For more details, see the **Delete Voucher**, **Recall Voucher** and **Print Voucher** sections within this user guide.

## **Navigation Bar**

The navigation bar is found on the right side of the home screen.

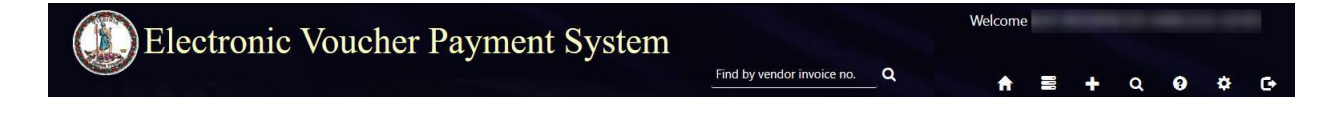

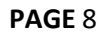

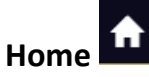

The *Home* icon will take the user to the home screen at any time. When selecting this icon, the home screen will also be refreshed.

## Pending Authorized Signature

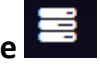

The *Pending Authorized Signature* icon will display any pending DC-44 LIST OF ALLOWANCES - INTERPRETER vouchers that require their authorized signature. For translators and interpreters, the icon will display; however, vendors will not be able to select a translator or interpreter as an 'Authorized Signature' on the DC-44 LIST OF ALLOWANCES - INTERPRETER.

## Start New Voucher

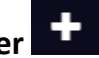

The plus icon will allow the user to start a new voucher. There are three options for the user, *DC-40 (List of Allowances), DC-44 (List of Allowances-Interpreter)* and *General District Mediation Invoice*.

|        |                                          | / |   |         |
|--------|------------------------------------------|---|---|---------|
|        | ★ ■ +                                    | Q | 3 | \$<br>G |
|        | DC-40 (List of Allowances)               |   |   |         |
|        | DC-44 (List of Allowances - Interpreter) |   |   |         |
| orizec | General District Mediation Invoice       |   |   |         |

For translators, please select the DC-40 (List of Allowances) option.

For interpreters, please select the DC-44 (List of Allowances – Interpreter) option.

If submitting a General District Mediation Invoice, please refer to the MEDIATOR USER GUIDE.

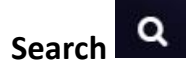

The *Search* icon will allow the user to search for cases based on any of the following criteria:

- Court Type/Court Name
- Vendor Invoice/Voucher No.
- Case Number
- Voucher Status
- Trial/Service Date
- Submitted Date from/to
- Mediator Certification No.

Additionally, the user may search by vendor invoice number on the home screen.

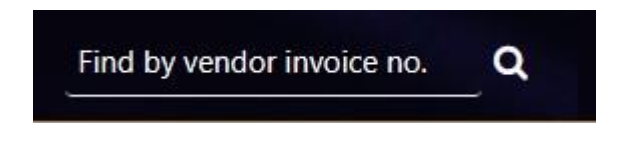

# Help 🕑

The *Help* icon will provide access to the ELECTRONIC VOUCHER PAYMENT SYSTEM-INTERPRETER/TRANSLATOR USER GUIDE. The user may also access the *Frequently Asked Questions* and read only versions of the *DC-40 List of Allowances* and its instructions, and the *OES-DRS GDC Invoice*. If the user requires additional assistance, they should contact EVPS Support at <u>evpssupport@vacourts.gov</u>.

## Settings

The *Settings* icon will allow the user to view or update any of the account information to include:

• Personal Information

The user's personal information may be edited for voucher purposes at any time necessary. The name entered here will be the name used as the user's electronic signature on the voucher. All other information entered under *Personal Information* is not displayed on the voucher.

• Change Password

The user may change their password at any time.

Modify Security Questions
 The user may modify their security questions at any time.

- Voucher Preferences
  - On the Voucher Preferences tab, the user may update, delete and/or add new vendors at any time. The information entered here is displayed on the voucher and must match the Substitute W-9 on file with the OES Accounts Payable Department. If this information is different than the Substitute W-9 on file, the user's voucher will be rejected by the OES Accounts Payable Department for mismatched information.

| voucne | Vender ELN or SEN * | on .    | uffix Number   |            |  | T Dal | ata Manu | lar |
|--------|---------------------|---------|----------------|------------|--|-------|----------|-----|
|        | 111                 |         | arita Nulliper |            |  | - Den | ete vent | IUT |
|        | Payee Name          |         |                |            |  |       |          |     |
|        | Mediator Consulting |         |                |            |  |       |          |     |
|        | Address Line 1 🛊    |         | Address        | Line 2     |  |       |          |     |
|        | 1254 Payee Address  |         |                |            |  |       |          |     |
|        | City 🜻              | State 🗯 |                | Zip Code 🌲 |  |       |          |     |
|        | and a second second | VA      |                | 23219      |  |       |          |     |

**Note:** EVPS will not allow the user to change or add an EIN unless it is valid with the OES Accounts Payable Department.

If updating vendor address or firm name in EVPS, a new <u>Substitute W-</u> <u>9</u> Form will need to be submitted to the OES Accounts Payable Department by fax, 804-786-0196 or mail to the Supreme Court of Virginia 100 North Ninth Street, 3rd Floor, Richmond VA 23219. For any questions, please contact the OES Accounts Payable Department at 804-225-3346.

For interpreters, a *Suffix Number* is required to submit a voucher. Each interpreter is assigned a unique suffix number as follows:

- Individual Interpreters: When the initial Substitute W-9 Form is submitted, a *Suffix Number* of "00" is automatically assigned.
- Agencies/Companies: The OES Accounts Payable Department assigns a unique *Suffix Number* to each interpreter (service provider) working under the Agency/Company's Tax ID.

For questions regarding *Suffix Numbers*, please contact the OES

Accounts Payable Department at 804-225-3346.

 On the *Mediation Certification* tab, mediators have the ability to update and save their certification number to their user profile. This allows for a more convenient way to validate certification in the invoice filing process. For more information on this section, please refer to the <u>MEDIATOR USER GUIDE</u>.

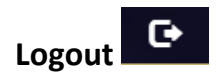

The Logout icon will allow the user to securely log off EVPS.

## **Notification of EVPS Updates**

When updates have been made to EVPS, the user will be notified upon login. The below popup will appear.

| New Updates Available                   | × |
|-----------------------------------------|---|
| Please read the latest changes to EVPS. |   |
| Read Skip                               |   |

The user may select *Read*, and a listing of the new updates will be displayed.

Note: The pop-up will display for three logins unless the user selects Read.

## **Message Alerts**

EVPS Admin may add a message on the EVPS login page for all users to view. This message will display any upcoming system maintenance dates or dates that the system will/will not be available.

The user will have the option to *Dismiss* the message.

| Electronic Voucher Paymen                                                                                        | t System                                                                | /                                    |
|----------------------------------------------------------------------------------------------------|-------------------------------------------------------------------------|--------------------------------------|
| Vouchers may be submitted to Court from 6:00AM to 8:00PM N                                                       | Ionday through Friday. In addition, vouchers may be submitted Saturday, | May 15th from 7AM to 5PM.<br>Dismiss |
| Registered Customers/ New Registration<br>Sign in here if you have previously created an account. For existing O | ES vendors - create a new account.                                      | *                                    |
| Login<br>User Name                                                                                               | Create a new account<br>Vendor F.I.N. or SSN                            |                                      |
| Enter your User Name                                                                                             | Enter a valid Vendor F.I.N. or SSN                                      | ۲                                    |

## How to Start a Voucher

To start a voucher, the user will need to select the plus icon in the upper right corner of their EVPS dashboard. There are three options for the user, *DC-40 (List of Allowances), DC-44 (List of Allowances-Interpreter)* and *General District Mediation Invoice*.

|        | <b>↑</b> ≅ +                             | q | 9 | \$<br>G |
|--------|------------------------------------------|---|---|---------|
|        | DC-40 (List of Allowances)               |   |   |         |
|        | DC-44 (List of Allowances - Interpreter) |   |   |         |
| orizec | General District Mediation Invoice       |   |   |         |

For translator services, select DC-40 (List of Allowances).

For interpreter services, select DC-44 (List of Allowances – Interpreter).

**Note:** If submitting a General District Mediation Invoice, please refer to the <u>MEDIATOR USER</u> <u>GUIDE.</u>

After selecting the appropriate voucher type, the user will need to review and complete the *Vendor Information, Pay To The Order Of,* and *Court Information* sections.

| VENDOR INFORMATION        |            |                   |            |   |
|---------------------------|------------|-------------------|------------|---|
| 111 - Translator Inc      | ~ <b>C</b> |                   |            |   |
| Vendor F.I.N. or SSN      |            | Vendor Invoice No | <b>b</b> . |   |
| 111(VND0000056458)        |            | 24-259010         |            |   |
| OES Identification Number |            | Vendor Reference  | (Optional) |   |
| OES12048                  |            |                   |            |   |
| PAY TO THE ORDER OF       |            |                   |            |   |
| Payee Name                |            |                   |            |   |
| Translator Inc            |            |                   |            |   |
| Vendor Name <b>*</b>      |            |                   |            |   |
| GEYER, KATI               |            |                   |            |   |
| Address Line 1            |            | Address Line 2    |            |   |
| 2361 Help Lane            |            |                   |            |   |
| City                      |            | State             | Zip Code   |   |
| Richmond                  |            | VA                | 23219      |   |
| COURT INFORMATION         |            |                   |            |   |
| Court Type                |            |                   |            |   |
| Select a Court Type       |            |                   |            | ` |
| Andreas - Provide Trans   |            |                   |            |   |

• Vendor Information displays the Vendor F.I.N. or SSN, OES Identification Number, Vendor Invoice Number, and Vendor Reference.

A dropdown menu is displayed for users that have multiple vendors listed in their *Voucher Preferences*. A refresh icon is displayed to the right of the dropdown menu, if selected, their information will be updated with any changes made in the *Voucher Preferences* section.

**Note**: The *Vendor Reference* is an optional field. This information will be printed on the check stub. Do not use any characters other than numbers or letters in this field.

Pay To The Order Of displays the Payee Name, Vendor Name and payee address. This
information comes from the Voucher Preferences section. If any updates need to be
made, please update under Settings > Voucher Preferences.

**Note:** *Payee Name* and address must match the Substitute W-9 filed with the OES Accounts Payable Department, even for those payments sent electronically.

# • *Court Information* includes the *Court Type,* which requires the user to select the level of court, and the *Court Name,* which requires the user to select the name of the Court that the case was heard.

**Note:** Combined Courts are listed under both *General District Court* and *J&DR Court*. General District Court cases and Juvenile and Domestic Relations Court cases shall not be combined on the same voucher for Combined Courts.

Once the *Vendor Information, Pay To The Order Of,* and *Court Information* sections have been completed, the user will click the "Continue" button.

- For the DC-44 LIST OF ALLOWANCES -INTERPRETER, the user will be directed to the electronic version of the DC-44 LIST OF ALLOWANCES -INTERPRETER.
- For the DC-40 LIST OF ALLOWANCES, the user will be directed to the CHART OF ALLOWANCES, where they will be prompted to select the appropriate allowances code.

After the appropriate allowances code has been selected, the user will click the "Continue" button. From here, the user will be routed to the voucher.

| geneeronie vouenei rayment sy                                                                                                    | , stori                                                                                                    |
|----------------------------------------------------------------------------------------------------|----------------------------------------------------------------------------------------------------|
| ELECT A CHART OF ALLOWANCES CODE §                                                                                                    |                                                                                                    |
| C-40 List of Allowances DC-40 Form Instructions                                                                                                    |                                                                                                    |
| NTLY USED ALLOWANCE CODE §                                                                                                    |                                                                                                    |
| ) 19.2-332 - Miscellaneous compensable services in a criminal case requir                                                                                                    | red by law or court order prior to the service for which no specific compensation is provided                                                                                                    |
| arch for a Chart of Allowance Code § or Description                                                                                                    |                                                                                                    |
| 8 <u>.01-9</u> • Guardian ad litem for defendant under a disability<br>uardian ad litem for a defendant under a disability in a civil a                                                                                                   | in a civil action. Note: Payment out of the criminal fund of fees and expenses of a<br>action is authorized only in certain, limited situations.                                                                                                    |
| ${\sf O}$ (1) In a civil action against an incarcerated felon for divorce where the and involving physical injury, sexual assault, or sexual abuse (as set forth i                                                                        | e felon is incarcerated as a result of a crime committed against the felon's spouse, child, or stepchild<br>in the statute);                                                                                                    |
| ${\sf O}$ (2) In a civil action against an incarcerated felon for damages arising of                                                                                                    | out of a criminal act (as set forth in the statute)                                                                                                    |
| $igodold{O}$ (3) A court in a divorce action has made specific findings that both th defined in § 8.01-2, and based upon those findings, the court has determic Court order indicating that plaintiff and defendant are both indigent and | e plaintiff and the defendant are indigent and that the defendant is a person under a disability as<br>ined that payment of the guardian ad litem out of the criminal fund is required as a matter of law.<br>I that defendant is a person under a disability is required. |
| ${\sf O}$ (4) In a civil action to enter an interdiction order pursuant to §4.1-333                                                                                                    | when the respondent is indigent and a "person under a disability" as defined by \$8.01-2.                                                                                                    |
| 8.01-384.1 <sup>0</sup> - Interpreters for the speech-impaired or hearin<br>esse use DC-44 paper form.                                                                                                    | g-impaired in civil proceedings                                                                                                    |
| 8.01-384.1:1 • - Interpreters for non-English-speaking persor<br>ease use DC-44 paper form.                                                                                                    | ns in civil cases.                                                                                                    |
|                                                                                                    |                                                                                                    |

Note: Recently used allowance code sections will be listed at the top for future entries.

# **Voucher Details**

Every voucher will have a banner bar and a voucher header.

## **Banner Bar**

| Electronic Voucher Payment System | A | + | ٩ | 8    | ٠      | G   |
|-----------------------------------|---|---|---|------|--------|-----|
| 24-259930 Draft 🗲                 |   |   |   | Stat | us \$0 | .00 |

Displayed on the left side of the banner bar:

- Vendor Invoice Number
- Status of the current voucher
- Refresh icon

Displayed on the right side on the banner bar:

- *Status,* when selected will display a detailed summary of the status thus far, as well as any rejection reasons.
- At the end of the banner bar, the total amount for the voucher will be displayed.

## **Voucher Header**

| Electronic Voucher Pay                   | vment System     |                                      | - Inter   |          |           |         |         |                 |     |
|------------------------------------------|------------------|--------------------------------------|-----------|----------|-----------|---------|---------|-----------------|-----|
|                                          |                  |                                      | A         |          | +         | ٩       | 9       | ٠               | œ   |
| 24-259930 Draft 🔁                        |                  |                                      |           |          |           |         | Statu   | ıs <b>\$0</b> . | .00 |
| Vendor F.I.N. or SSN 111-22              | Vendor Reference | OES Id                               | lentifica | tion Nu  | umber (   | DES124  | 18      |                 |     |
| Court Name TAZEWELL COUNTY CIRCUIT COURT |                  | Pay to the order of Interpreter Kati | , 23156 I | Help Lar | ne, Richi | mond, ' | VA 2321 | 9               | J   |

The voucher header lists the Vendor F.I.N. or SSN, Vendor Reference (if applicable), OES Identification Number, Court Name, and Pay to the order of. If needed, the user may edit these fields by selecting the edit icon.

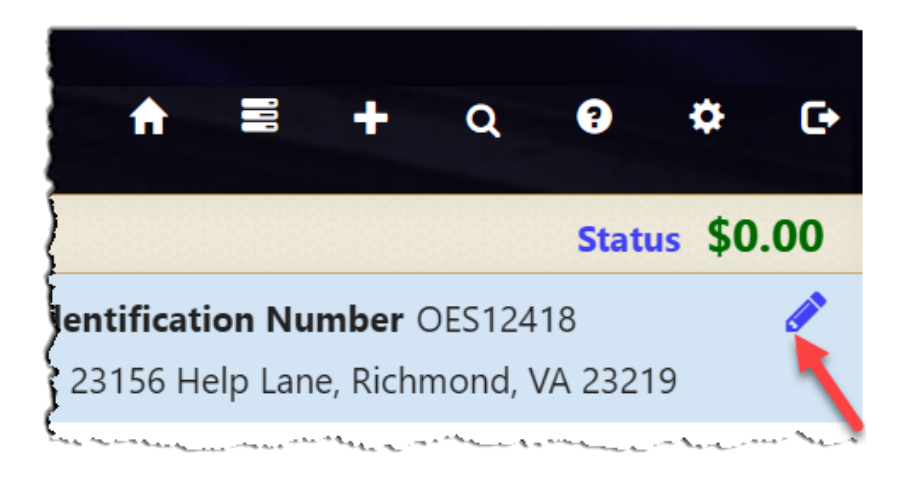

**Note:** If *Vendor FIN/SSN* or *Pay to the order of* needs to be edited, user must first edit the information in their *Voucher Preferences* located under the *Settings* icon. Then the user will select the edit icon on the voucher.

## Interpreter Voucher – DC44 (List of Allowances – Interpreter)

The DC-44 LIST OF ALLOWANCES -INTERPRETER voucher has four sections: *Voucher Information, Time Block, Attachments,* and *Summary.* 

**Note:** The OES Foreign Language Services Division maintains a list of certified Spanish interpreters. In order to receive the certified hourly rate in EVPS, the service provider name and service provider SSN must be on the certified Spanish interpreter list. Please contact the OES Foreign Language Services Division to be added.

## **Voucher Information**

Under the Voucher Information section, the user will be required to enter the Service Date, Language Interpreted, Service Provider Name, Service Provider SSN, Interpreter Certified, Hourly Rate, Traveled 30 miles or more one way?, Are you submitting as a Staff Substitute?, and Authorized Signature. Additionally, the user has the option to enter any information in the Other Remarks field. This information will be displayed to the Court, the authorized signature person, OES Foreign Language Services Division, and OES Accounts Payable Department.

| VOUCHER INFORMATION                            |                                   |                         |                                                       |                                                                                                    |                                              |
|------------------------------------------------|-----------------------------------|-------------------------|-------------------------------------------------------|----------------------------------------------------------------------------------------------------|----------------------------------------------|
| Service Date 🛊                                 | Language Interpreted 🛊            | Service Provider Name 🛊 | Service Provider SSN 🛊                                | Interpreter Certified <b>*</b>                                                                                   | Hourly Rate 🛊                                |
| MM/DD/YYYY                                     | ~                                 |                         |                                                       | ~                                                                                                    | \$0.00                                       |
|                                                |                                   |                         | Only seen by the OES Accounts Payable<br>Department   |                                                                                                    |                                              |
| Traveled 30 miles or more<br>one way? <b>*</b> | Total Miles from Origin to Destin | POV Mileage             |                                                       | Fare/Other Transportation<br>Amount                                                                              |                                              |
| ~                                              |                                   |                         |                                                       | \$0.00                                                                                                    |                                              |
| Include both POV Mileage                       | Travel Time                       |                         | Are you submitting as a Staff<br>Substitute? <b>*</b> | Authorized Signature <b>*</b>                                                                                    |                                              |
| Transportation Amount.                         | 0.00                              |                         | ~                                                     | Select                                                                                                    |                                              |
| Enter reason in Other<br>Remarks.              |                                   |                         |                                                       | Only one authorized signature can b<br>Please submit new DC-44. if you new<br>authorized signature for same day. | pe added per DC-44.<br>ed to use a different |
|                                                |                                   |                         |                                                       |                                                                                                    |                                              |
| Other Remarks                                  |                                   |                         |                                                       |                                                                                                    |                                              |
|                                                |                                   |                         |                                                       |                                                                                                    |                                              |

## A. Service Date

Service Date is a required field, and the date cannot be in the future.

**Note:** For Spanish interpreters, EVPS will calculate the appropriate hourly rate based on the service date.

## **B. Language Interpreted**

Language Interpreted is a required field. EVPS provides a drop-down of languages.

**Note:** If "Other" is selected, an additional field, *Enter Language*, will appear. This field will be required.

## C. Service Provider Name

*Service Provider Name* is a required field. If an agency is requesting payment, the name of the individual providing service needs to be entered.

## D. Service Provider SSN

*Service Provider SSN* is a required field. The SSN will only be seen by the OES Accounts Payable Department. This is required for processing payment.

EVPS will require 9 digits (with or without the dashes).

**Note:** Once the SSN has been entered and the user tabs out of the field, only the last four digits will be visible. If the SSN needs to be changed, click in the field, and the entire SSN will be displayed and editable.

## E. Interpreter Certified

Interpreter Certified is a required field, the user must select either "Yes" or "No."

**Note:** For Spanish interpreters, once the service provider SSN has been entered, EVPS will populate the *Interpreter Certified* field based on the information received from the OES Foreign Language Services Division. Additionally, EVPS will populate the *Hourly Rate* field, accordingly. The *Interpreter Certified* and *Hourly Rate* fields will not be editable to the user.

## F. Hourly Rate

*Hourly Rate* is a required field. EVPS will calculate the *Fee Requested* using the hourly rate entered and the time spent (located in the Time Block section).

**Note:** For Spanish interpreters, once the service provider SSN has been entered, EVPS will populate the *Interpreter Certified* and *Hourly Rate* fields. These fields will not be editable to the user.

## G. Traveled 30 miles or more one way?

*Traveled 30 miles or more one way?* is a required field, the user must select "Yes" or "No".

Mileage may be reimbursed when the interpreter travels 30 or more miles one way from his or her residence or business (address used for tax purposes).

If the user selects "Yes" then the *Total Miles from Origin to Destination, POV Mileage, Fare/Other Transportation Amount,* and *Travel Time* fields will be enabled for the user to complete, if applicable.

If the user selects "No" then the *Total Miles from Origin to Destination, POV Mileage, Fare/Other Transportation Amount,* and *Travel Time* fields will remain disabled.

## H. Total Miles from Origin to Destination

*Total Miles from Origin to Destination* is ONLY enabled and required if the user selected "Yes" in the *Traveled 30 miles or more one way*? field.

The user should enter the total miles traveled which can include:

- Miles traveled by privately owned vehicle.
- Miles traveled by fare/other transportation.
- The combined total of miles traveled by privately owned vehicle and miles traveled by fare/other transportation.

Once the number of miles has been entered, EVPS will display, next to the field, the max allowed travel amount. The user will not be able to submit for more than the max allowed travel amount, excludes travel time.

## Total Miles from Origin to Destination \*

100

M

Max allowed travel amount: \$67.00

(Travel Time amount not included)

## I. POV Mileage

*POV* (privately owned vehicle) *Mileage* is ONLY enabled and required if the user selected "Yes" in the *Traveled 30 miles or more one way?* field.

Once the number of miles has been entered, EVPS will display next to the field, the POV Mileage Amount based on the mileage rate at the time of service.

| <u>POV Mileage</u> <b>*</b> |                             |
|-----------------------------|-----------------------------|
| 52                          | POV Mileage Amount: \$34.84 |

Note: The POV Mileage cannot exceed the Total Miles from Origin to Destination.

## J. Fare/Other Transportation Amount

*Fare/Other Transportation Amount* is ONLY enabled if the user selected "Yes" in the *Traveled 30 miles or more one way?* field. This field is not required.

If the user enters an amount, a receipt MUST be attached using the paperclip icon. The receipt may not be attached in the Attachments section.

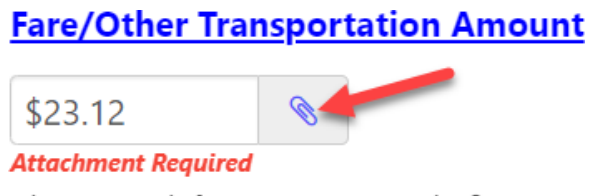

Please attach fare receipt using the 🗞 icon

**Note:** If the user is requesting both the *POV Mileage* and *Fare/Other Transportation* Amount, they must select the below checkbox and enter a reason in the *Other Remarks* field, otherwise, EVPS will take the lesser of the POV Mileage and Fare/Other Transportation amounts.

 Include both POV Mileage and Fare/Other Transportation Amount. Enter reason in Other Remarks.

Additionally, when both amounts are added together, they may not exceed the max allowed travel amount. The max allowed travel amount can be found next to the *Total Miles from Origin to Destination* field.

## K. Travel Time

*Travel Time* is ONLY enabled if the user selected "Yes" in the *Traveled 30 miles or more one way*? field. This field is not required.

EVPS will round up the time to the nearest quarter of an hour and will calculate the travel time at one-half the hourly rate.

## L. Are you submitting as a Staff Substitute?

Are you submitting as a Staff Substitute? is a required field, the user must select "Yes" or "No".

Staff substitute vouchers automatically go to the OES FLS Supervisors for their authorized signature. If the user selects "Yes," EVPS will populate FLS Supervisor as the authorized signature.

Additionally, case information is not applicable for staff substitutes, EVPS removes the case information fields in the *Time Block* section.

## M. Authorized Signature

Authorized Signature is a required field. Only one authorized signature may be added per DC-44 LIST OF ALLOWANCES -INTERPRETER, please submit a new DC-44 LIST OF ALLOWANCES -INTERPRETER, if there is more than one authorized signature for the same service date.

EVPS provides a listing of all names that may be selected as an authorized signature – this is not a free-form field for the vendor.

- Attorney: Names, email addresses, and phone numbers of all active and good standing attorneys are provided by the Virginia State Bar database.
- Mediator: Names and email addresses of all mediators are provided by the OES Dispute Resolution Services Divisions database.
- Clerk/ Foreign Language Services staff/coordinator/Judge/Magistrate: Names and email addresses are provided by OES Internal Directory.

For the Authorized Signature field, the user will need to click on the "Select" link.

A pop-up will appear for the user to select the user type and search for the authorized signature person by their last name.

| Select user for au     | thorized signature | 9                           |                    |              | ×          |
|------------------------|--------------------|-----------------------------|--------------------|--------------|------------|
| ○ Attorney             | ○ Clerk            | ○ FLS Staff                 | ○ Judge            | ○ Magistrate | ○ Mediator |
| Enter user's last name | Q                  | For more results, please re | efine your search. |              |            |
| Selected authorized u  | ser :              |                             |                    |              |            |
|                        |                    | Save                        | Cancel             |              |            |

Once the authorized signature person has been found, select their name, and click the "Save" button.

**Note:** For sub-judges and special justices, please use user type, Judge.

When the voucher is submitted, it will be sent to the authorized signature person, as well as an email notifying them of the pending DC-44 LIST OF ALLOWANCES -INTERPRETER.

The authorized signature person has 7 calendar days to either approve or reject the voucher BEFORE it is returned to the vendor as a DRAFT. If the voucher is returned, an email is sent to the vendor from <u>noReply-EVPS@vacourts.gov</u> with a subject of "EVPS Authorized Signature Request – Returned."

**Note:** An email is sent every day, up to 7 calendar days, to the authorized person until the voucher is no longer pending.

If the voucher is approved by the authorized signature person, the voucher will be sent to the Court.

If the voucher is rejected by the authorized signature person, a rejection reason will be required, and the voucher will be sent back to the vendor as a DRAFT. Additionally, an email is sent notifying the vendor of the rejection. This email is from <a href="mailto:noReply-VPS@vacourts.gov">noReply-VPS@vacourts.gov</a> with a subject of "EVPS Authorized Signature Request – Returned."

## **Time Block**

The *Time Block* section will display the *Start Time, End Time, Time Spent, Cancellation, Fee Requested*, and case information. *Start Time* and *End Time* for the *Time Block* section are available as drop-down fields allowing users to select duration in 15-minute increments. The user can add up to four time blocks per voucher. At least one time block must be completed to submit the voucher.

To add a time block, the user can select the *Add Time Block* link. However, in order to add additional time blocks, the *Start Time* and *End Time* fields must be completed on the previous time block, otherwise the *Add Time Block* link will be disabled.

| rt Time 🗰       | End Time 🗰 | Time Spent                                                                     | Cancellation       |                  |       | Fee Requested       |
|-----------------|------------|--------------------------------------------------------------------------------|--------------------|------------------|-------|---------------------|
| :00 AM ~        | 11 : 15 AM | <ul> <li>2 Hour(s) and 15 Minutes</li> <li>2 hour minimum requested</li> </ul> | No 🗸               |                  |       | \$0.00              |
| Case Number     | Defendant  | 's Name Orig                                                                   | nal Code § Charged | Allowance Code § | Style |                     |
|                 | €          |                                                                                |                    |                  |       |                     |
| Add Case Number |            |                                                                                |                    |                  |       | « Previous 1 Next » |

Note: Once there are four time blocks added, the Add Time Block link will not be visible.

To delete a time block, the user can select the red, trash can icon located at the top right of each time block.

| me Block 1                                |                 |                                                |                                                                                   |                      |                  |       |                         |
|-------------------------------------------|-----------------|------------------------------------------------|-----------------------------------------------------------------------------------|----------------------|------------------|-------|-------------------------|
| art Time \star                            |                 | End Time 🛊                                     | Time Spent                                                                        | Cancellation         |                  |       | Fee Requested           |
| : 00                                      | AM ¥            | 11 : 15 AM ~                                   | 2 Hour(s) and 15 Minutes 2 hour minimum requested                                 | No ¥                 |                  |       | \$0.00                  |
|                                           | Case Number     | Defendant's Name                               | Original Coc                                                                      | le § Charged         | Allowance Code § | Style |                         |
| 1                                         |                 | Ð                                              |                                                                                   |                      |                  |       |                         |
| Add Case Num                              | nber            |                                                |                                                                                   |                      |                  |       | « Previous 1 Next »     |
|                                           |                 |                                                |                                                                                   |                      |                  |       |                         |
| me Block 2                                |                 |                                                |                                                                                   |                      |                  |       |                         |
| ne Block 2<br>art Time <b>*</b>           |                 | End Time *                                     | Time Spent                                                                        | Cancellation         |                  |       | Fee Requested           |
| me Block 2<br>art Time *<br>H : MM        | AM ▼            | End Time +<br>HH : MM AM V                     | Time Spent<br>0 Hour(s) and 0 Minutes<br>2 hour minimum requested                 | Cancellation         |                  |       | Fee Requested<br>\$0.00 |
| ne Block 2<br>art Time <b>*</b><br>H : MM | AM  Case Number | End Time •<br>HH : MM AM •                     | Time Spent<br>0 Hour(s) and 0 Minutes<br>2 hour minimum requested<br>Original Coc | Cancellation<br>No v | Allowance Code § | Style | Fee Requested<br>\$0.00 |
| me Block 2<br>art Time *<br>H : MM        | AM  Case Number | End Time *<br>HH : MM AM V<br>Defendant's Name | Time Spent<br>0 Hour(s) and 0 Minutes<br>2 hour minimum requested<br>Original Coc | Cancellation<br>No V | Allowance Code § | Style | Fee Requested<br>\$0.00 |

Time Blocks shall not overlap within the same voucher or within ALL vouchers submitted by the same service provider for the same service date and time. EVPS will give error, and not allow submission.

- Same voucher overlaps: "Time block X cannot overlap. Please check Time block XX."
- Different voucher overlaps: Time block X cannot overlap. Please check Time block XX on invoice <##>."

Additionally, there must be at least two hours between any 2-hour minimum time block within the same voucher or within ALL vouchers submitted by the same service provider for the same service date. EVPS will give error, and not allow submission.

- Same voucher overlaps: ""There must be at least two hours between any 2-hour minimum time block. Please check Time Block X with Time Block XX."
- Different voucher overlaps: "There must be at least two hours between any 2-hour minimum time block. Please check Time Block X with Time Block XX on invoice <##>."

**Note:** EVPS does not consider end time, only start time plus time spent when checking for overlaps because time spent is rounded up to the nearest 15<sup>th</sup> minute.

## A. Start Time

The *Start Time* field is a required field.

**Note:** EVPS will only allow start time up to 10PM, if user selects the *2 hour minimum requested* check box.

## B. End Time

The *End Time* field is a required field EXCEPT for cancellations.

**Note:** EVPS will only allow end time entry up to 11:59PM.

## C. Time Spent

EVPS will calculate time spent based on the start and end time. Additionally, the user could select the *2 hour minimum requested* check box, if the time spent is less than 2 hours. If the time spent is more than 2 hours, the *2 hour minimum requested* checkbox will be disabled.

## **D.** Cancellation

The *Cancellation* field is not required, and defaulted to "No." If the time block was a cancellation, the user will need to select "Yes."

#### **ELECTRONIC VOUCHER PAYMENT SYSTEM (EVPS)**

Interpreter/meanslatoxelesets GWiele," an additional field, Appointment Duration, will appear. This PAGE 26 field will be required, and the user must select: Less than a day, Full day, or Multi-day.

If *Less than a day* is selected, EVPS will automatically enter 2 hours in the *Time Spent* field, no matter the end time, if entered.

If *Full day* or *Multi-day* is selected, EVPS will automatically enter 4 hours in the *Time Spent* field, no matter the end time, if entered.

The latest hour that can be started on a cancellation time block is 8PM.

**Note:** For cancellation, *End Time* is not required, *2 hour minimum requested* checkbox is not available, and only one time block may be submitted per voucher.

## E. Fee Requested

The *Fee Requested* field will be calculated by EVPS using the hourly rate and time spent. This field is not editable.

#### F. Case Information

The user will need to complete at least one case information per time block EXCEPT for staff substitutes. Case information is not applicable for staff substitutes.

**Note:** Case information should be entered in EVPS, do not attach addendums with case information.

• *Case Number* is required, please enter the twelve-character alphanumeric court case number and then select the retrieve icon. EVPS will verify that the case number entered is a valid case number in the Court's Case Management System. If the case number is valid, the user will receive a green check mark.

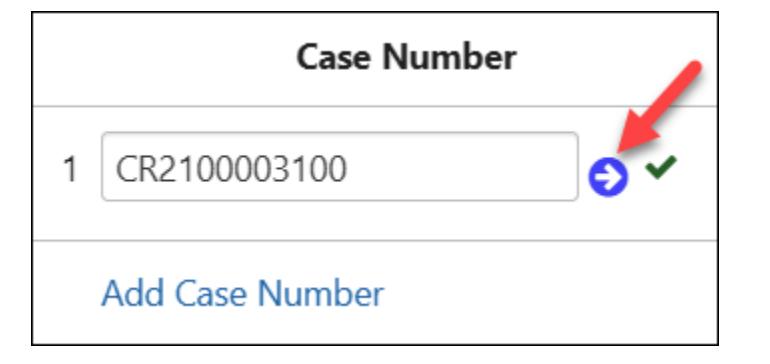

If the case number is not valid, the user will receive a red triangle. The user will be required to enter a valid case number for voucher submission.

|   | Case Number                                                                                  |
|---|----------------------------------------------------------------------------------------------|
| 1 | CR2100003105                                                                                 |
|   | Case does not exist in Case Management System. Case<br>number entered must be 12 characters. |
|   | Add Case Number                                                                              |

The user may enter up to 100 case numbers per voucher by selecting the *Add Case Number* link.

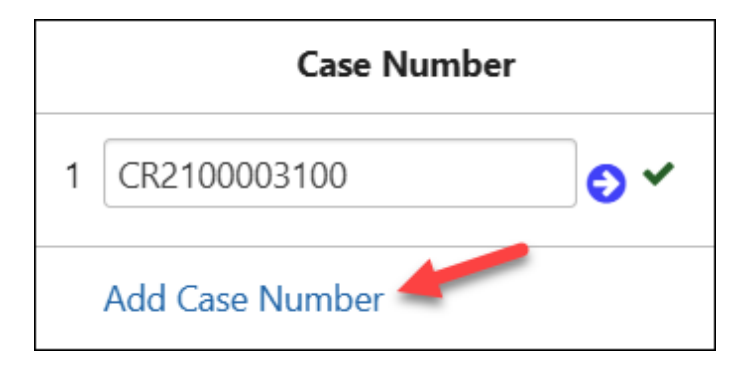

**Note:** There can be duplicate case numbers within the same voucher, but not within the same Time Block.

The user may delete case numbers by selecting the red, trash can icon located at the end of the row.

| ime Block 1                 |                  |                                                              |                               |                    |                 |
|-----------------------------|------------------|--------------------------------------------------------------|-------------------------------|--------------------|-----------------|
| tart Time ★<br>10 : 00 PM ▼ | End Time *       | Time Spent 1 Hour(s) and 15 Minutes 2 hour minimum requested | Cancellation<br>No V          | <b>Fee</b><br>\$0. | Requested<br>00 |
| Case Number                 | Defendant's Name | Original Co                                                  | de § Charged Allowance Code § | Style              |                 |
| 1                           | •                |                                                              |                               |                    | <b></b>         |
| 2                           | •                |                                                              |                               |                    | <b>a</b>        |
| 3                           | •                |                                                              |                               |                    |                 |

- Defendant's Name is required.
- Original Code § Charged will be populate from the Court's Case Management System. For civil cases, EVPS will populate CIVIL CASE. This field is not editable.
- Allowance Code § is required. The user must select either, 19.2-164 Criminal or 8.01-384-1:1 Civil.
- *Style* is required. The user must select: Commonwealth v., Locality v., or Other.

## Attachments

EVPS allows PDF, JPEG, PNG, and GIF file attachments only, and the maximum size per file is 25MB.

The user will need to select, *Click to Browse*, and then select the file from their computer.

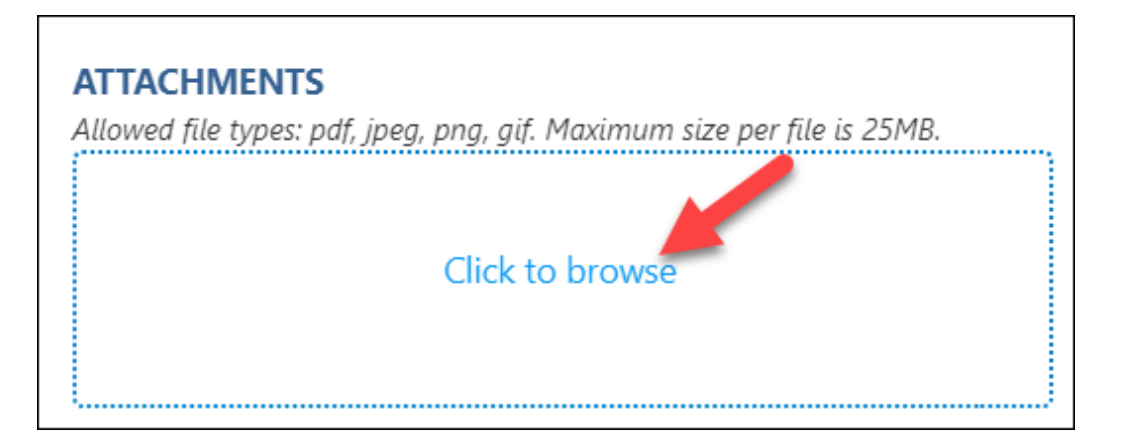

Once the user has selected their file, a *Category* must be selected from the drop-down list. The *Description* field is optional.

The user will need to select the "Upload" button in order to successfully upload their document.

| Upload Attachments | ;        |             | × |
|--------------------|----------|-------------|---|
| File Name          | Category | Description |   |
| 🖻 Test.pdf         | Other    | ~           |   |
|                    | Upload   | 1           |   |

**Note:** If the user is claiming a Fare/Other Transportation amount, **DO NOT** attach the receipt in the *Attachments* section, the receipt must be attached in the *Fare/Other Transportation Amount* field.

## Summary

The Summary section lists the *Fee Amount, Travel Time* amount, *Travel* amount, and *Total Amount Claimed*.

The user will be required to check, "I certify that the above claim for fees and/or expenses is true and accurate and that no compensation for the time or services set forth has previously been received." in order for voucher submission.

| SUMMARY                                     |                                    |                                                                                             |
|---------------------------------------------|------------------------------------|---------------------------------------------------------------------------------------------|
|                                             |                                    | Requested                                                                                   |
|                                             | Fee Amount \$                      | 0.00                                                                                        |
|                                             | Travel Time \$                     | 0.00                                                                                        |
|                                             | Travel \$                          | 0.00                                                                                        |
|                                             | Total Amount Claimed \$            | 0.00                                                                                        |
| I certify that the above claim for fees and | i/or expenses is true and accurate | e and that no compensation for the time or services set forth has previously been received. |
|                                             | Delete Voucher                     | Save As Draft Submit                                                                        |

## Translator Voucher – DC40 (List of Allowances)

Translator vouchers have two sections, *Voucher Information, Attachments,* and *Total Amount Claimed.* 

Under the *Voucher Information* section, the user will be required to enter the *Case Number, Defendant's Name, Trial/Service Date, Document Type* and *Fee Amount Claimed*. Additionally, the user has the option to enter any information in the *Other Remarks* field. This information will be displayed to the Court, the OES Foreign Language Services Division, and the OES Accounts Payable Department.

| Case Number 🛊        | Defendant's Name <b>*</b> | Allowances Code §    |
|----------------------|---------------------------|----------------------|
|                      |                           | 19.2-332             |
| Trial/Service Date 🛊 | Document Type <b>*</b>    | Fee Amount Claimed 🜟 |
| MM/DD/YYYY           | ~                         | \$0.00               |
| Other Remarks        |                           |                      |
|                      |                           |                      |
|                      |                           |                      |

Note: If the voucher does not look like the above image, please contact <u>evpssupport@vacourts.gov</u>.

## **Voucher Information**

## A. Case Number

The Case Number is a twelve-character alphanumeric court case number. EVPS will verify that the case number entered is a valid case number in the Court's Case Management System. If the case number is valid, the user will receive a green check mark.

| Case Number 🔹 |
|---------------|
| JJ2513620000  |

If the case number is not valid, the user will receive a red triangle. The user will be required to enter a valid case number for voucher submission.

| • <u>Case does not exist in</u> | Case Management System. Case number entered must be 12 characters. |
|---------------------------------|--------------------------------------------------------------------|
| {<br>}<br>}                     | VOUCHER INFORMATION<br>Case Number * A                             |
| 2                               | JA231090000                                                        |
|                                 | (e.g. JX00000000)                                                  |

If the user has previously, electronically submitted on the case number, a duplicate submission pop-up message will appear.

| This appears to be a duplicate submission. Do y | vou want to p | proceed? |
|-------------------------------------------------|---------------|----------|
|                                                 | ОК            | Cancel   |

If OK is selected, the case number will be validated by the Court's Case Management System. If Cancel is selected, the case number will not be validated.

## B. Defendant's Name

The user will need to enter the defendant's name, the recommended format is *Last name*, *First name*.

## C. Trial/Service Date

The *Trial/Service Date* will need to be entered and the date cannot be in the future.

## D. Document Type

The user will either need to select, Document Translation or Transcription Translation.

## E. Fee Amount Claimed

The Fee Amount Claimed will need to be entered.

#### Attachments

EVPS allows PDF, JPEG, PNG, and GIF file attachments only, and the maximum size per file is 25MB.

The user will need to select, *Click to Browse*, and then select the file from their computer.

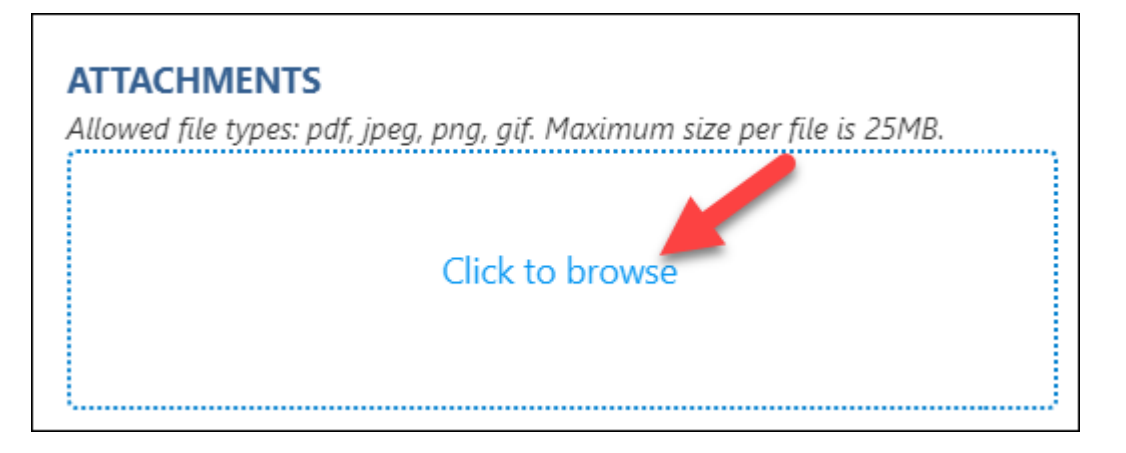

Once the user has selected their file, a *Category* must be selected from the drop-down list. The *Description* field is optional.

The user will need to select the "Upload" button in order to successfully upload their document.

| Upload Attachments | 5        |             | × |
|--------------------|----------|-------------|---|
| File Name          | Category | Description |   |
| 💼 Test.pdf         | Estimate | ~           |   |
|                    | Upload   |             |   |

An *Estimate* and a *Court Order* will be required for voucher submission.

Note: Please DO NOT attach the transcription document.

## **Total Amount Claimed**

The *Total Amount Claimed* will be displayed at the bottom of the voucher.

|                                                                                                    | mount claimed \$ | 100.00 |  |  |  |  |
|----------------------------------------------------------------------------------------------------|------------------|--------|--|--|--|--|
| I certify that the above claim for fees is true and accurate and that no compensation for<br>the time or services set forth has previously been received. |                  |        |  |  |  |  |
| Delete Voucher         Save As Draft         Send Voucher To Court                                                                                        |                  |        |  |  |  |  |
|                                                                                                    |                  |        |  |  |  |  |

The user will be required to check, "I certify that the above claim for fees and/or expenses is true and accurate and that no compensation for the time or services set forth has previously been received." in order for voucher submission.

## **Delete Voucher**

The user may delete their voucher by selecting the "Delete Voucher" button located at the bottom of a voucher.

| Total a                                                                                                    | mount claimed \$ | 100.00 |  |  |  |  |
|----------------------------------------------------------------------------------------------------|------------------|--------|--|--|--|--|
| I certify that the above claim for fees is true and accurate and that no compensation for<br>the time or services set forth has previously been received. |                  |        |  |  |  |  |
| Delete Voucher Save As Draft Send Voucher To Court                                                                                                    |                  |        |  |  |  |  |
|                                                                                                    |                  |        |  |  |  |  |

The user also has the option to delete their voucher from the dashboard.

| Electronic Voucher Payment System |                                                                |                         |                              | Welcome         |           |     |  |
|-----------------------------------|----------------------------------------------------------------|-------------------------|------------------------------|-----------------|-----------|-----|--|
|                                   | 5                                                              |                         | Find by vendor invoice no. Q | A ⊒ +           | Q 😗 ¢     | • • |  |
| Vendor Invoice No. 🛧 🗸            | Submitted Date 🛧 🗸                                             | Last Updated Date 🛧 🗸   | Requested Amount             | Approved Amount | Status ★↓ | I   |  |
| 023G - BOTETOURT COUNTY CO        | MBINED 🗸                                                       |                         |                              |                 |           |     |  |
| 24-259873                         |                                                                | Oct 8, 2024, 2:19:02 PM | \$120.00                     |                 | Draft     | Ŵ   |  |
| 177J - MAYBERRY JUVENILE & D      | 177J - MAYBERRY JUVENILE & DOMESTIC RELATIONS DISTRICT COURT > |                         |                              |                 |           |     |  |
| 185C - TAZEWELL COUNTY CIRCU      | JIT COURT >                                                    |                         |                              |                 |           |     |  |
| 185G - TAZEWELL ON ESATEST        | >                                                              |                         |                              |                 |           |     |  |

The user may only delete a voucher that has *Draft, Rejected by Authorized Signature* or *Rejected by Court* status.

## Save As Draft

The user may select the "Save as Draft" button located at the bottom of the voucher, if they want to save and continue later.

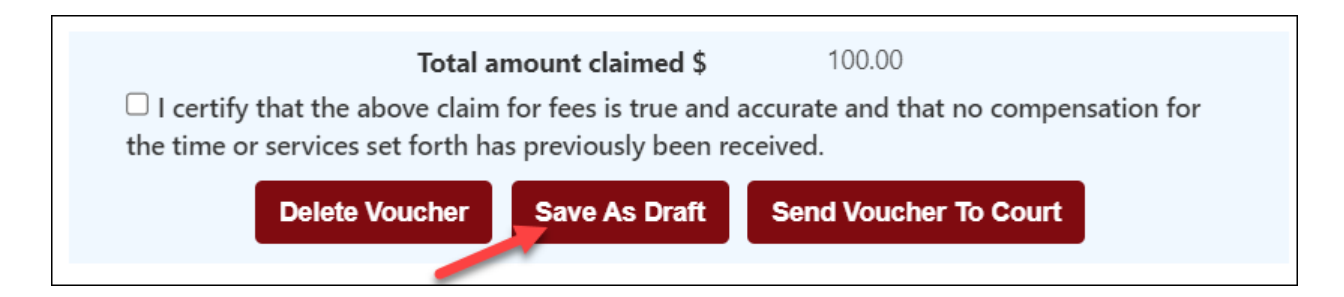

## Send Voucher to Court

Once the user has completed their voucher and they are ready to submit, select the "Send Voucher to Court" button located at the bottom of the voucher.

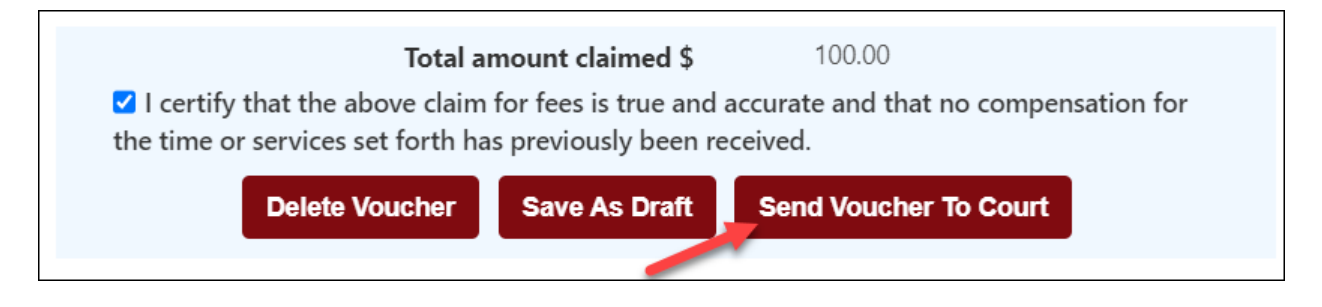

If the voucher has been successfully sent to the Court, the user will receive a "Voucher sent to Court successfully." message for translator vouchers and "Voucher has been submitted successfully." for interpreter vouchers.

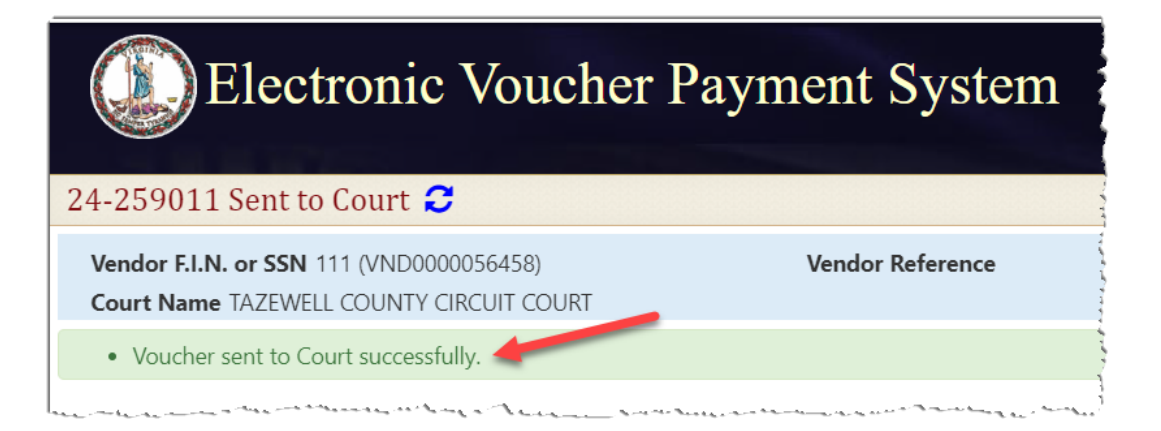

## Status

The status will be displayed on the user's dashboard and in the left corner of the voucher.

| Electronic Voucher Pa                                                                                                    | ayment System    |
|----------------------------------------------------------------------------------------------------|------------------|
| 24-259011 Sent to Court 😂                                                                                                    |                  |
| Vendor F.I.N. or SSN 111 (VND0000056458)<br>Court Name TAZEWELL COUNTY CIRCUIT COURT                                                                                                    | Vendor Reference |
| Voucher sent to Court successfully.                                                                                                    |                  |
| and make a many a second a second a s |                  |

- *Draft* Voucher is waiting for user to complete and submit to Court. Voucher may be edited or deleted when in *Draft* status.
- *Draft (Returned)* Voucher has been returned to vendor by an authorized person due to failure to answer security questions or when the allotted time has elapsed.
- Processed by OES Voucher has been approved by the Accounts Payable Department. When the status of a voucher has been updated to Processed by OES, EVPS will display the OES approved amount certified for payment as well as the voucher number.
- *Rejected by Authorized Signature* Voucher has been rejected by the authorized signature person and sent back to the vendor as DRAFT. A rejection reason is required.
- *Rejected by Coordinator* Voucher has been rejected by the mediation coordinator. The user may edit and resubmit the voucher. The mediation coordinator should provide a reason for rejection.
- *Rejected by Court* Voucher has been rejected by the Clerk's Office. The user may edit and resubmit the voucher, if applicable. The Clerk's Office should provide a reason for rejection.
- *Resubmitted to Court* Voucher has been recalled and sent back to the Court or the voucher has been resubmitted after Court rejection.
- Sent to Court Voucher has been sent to Court and awaiting the Clerk's Office review.
- Sent to OES (Accounts Payable) Voucher has been approved by the Judge, certified by the Clerk's Office, and sent to OES (Accounts Payable Department) for payment.

- Sent to OES (Dispute Resolution Services) Invoice has been approved by the Clerk's Office and waiting review from the Dispute Resolution Services. This status can also indicate the invoice has been rejected by the OES Accounts Payable Department and has been sent back to the Dispute Resolution Services waiting their review.
- Sent to OES (Foreign Language Services) Voucher has been approved by the Court and waiting review from Foreign Language Services. This status can also indicate the voucher has been rejected by the OES Accounts Payable Department and has been sent back to the Foreign Language Services waiting their review.
- Under Court Review Voucher has been rejected by either OES or the judge, and it is waiting for the Clerk's Office to take action. The Clerk's Office must reject the voucher in order for the user to edit and resubmit.
- *Waiting for Authorized Signature* Voucher is pending with the authorized signature person, waiting their approval or rejection.
- *Waiting for Clerk Approval* Voucher has been approved by the Judge and waiting Clerk certification to OES.
- Waiting for Coordinator Approval Voucher has been sent to the mediation coordinator for said Court and is waiting their review. Once approved, the voucher will be sent to the Court.
- Waiting for Court Approval Voucher has been sent to the Judge for review.

In addition, the user is able to view an up-to-date timeline for the stage of each voucher in the *Status* section.

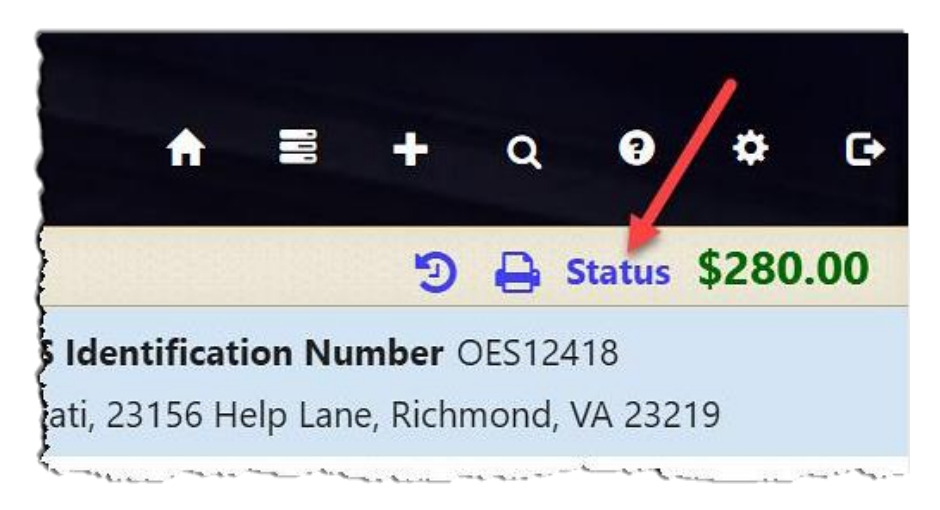

At a glance the user can track where the voucher is during the approval and payment process.

| Electronic Voucher Payment System                                                                                        |                                                                                                    |  |  |
|----------------------------------------------------------------------------------------------------|----------------------------------------------------------------------------------------------------|--|--|
| 23-258780 Sent to OES (Foreign Languag                                                                                   | ge Services) 😂                                                                                                 |  |  |
| Vendor F.I.N. or SSN 111 (VND0000056458)<br>Court Name TAZEWELL COUNTY CIRCUIT COURT                                     | Vendor Reference<br>Pay to the order of Translator                                                             |  |  |
| View Details<br>STATUS                                                                                                   |                                                                                                    |  |  |
| Dec 13, 2023, 10:21:00 PM                                                                                                | Voucher has been approved by the Clerk and sent to OES (Foreign Language Services).<br>By Judge: PJudge1 Smith |  |  |
| Dec 13, 2023, 10:21:00 PM                                                                                                | Voucher has been approved by the Presiding Judge.<br>By Judge: Pludge1 Smith                                   |  |  |
| Dec 13, 2023, 8:09:35 PM                                                                                                 | Voucher has been sent to Court.<br>By GEYER, KATI                                                              |  |  |
| Nov 6, 2023, 3:44:07 PM 🔶                                                                                                | Voucher Drafted.<br>By GEYER, KATI                                                                             |  |  |
| TRACKING<br>Vendor Signature: /S/ GEYER, KATI (Dec 13, 2023, 8:09<br>Presiding Judge Signature: /S/ SMITH IV, PJUDGE1 (D | :35 PM) Clerk Signature: /S/ CLAIMS C<br>lec 13, 2023, 10:21:00 PM)                                            |  |  |

The user may click on the dotted line to extend the timeline.

Note: The user may select the View Details button on the left to go back to the voucher details.

# **Payment Information**

The user will be able to view payment information on vouchers that have been *Processed by OES*.

The payment method, payment date, and payment reference number will be listed.

| (   | Electronic Voucher Payment System |                                                                                         |                |  |  |
|-----|-----------------------------------|-----------------------------------------------------------------------------------------|----------------|--|--|
| 22- | 257024 Processed by               | )ES (Voucher# 7344578) 🔁                                                                |                |  |  |
| Ve  | endor F.I.N. or SSN 111 (VN       | 000056458) Vendor Reference                                                             | 12354          |  |  |
| ST  | ATUS                              |                                                                                         | 2354           |  |  |
|     | Aug15,2022, 3:00:03 PM            | Paid by Check on 02/03/2022 - Reference: 33666555<br>By OES                             | لې<br>د د<br>د |  |  |
|     | Aug 8, 2022, 6:23:43 PM           | Voucher has been Processed by OES in the amount of \$158.00 (Voucher# 7344578<br>By OES | B).            |  |  |
|     | Aug 8, 2022, 3:24:11 PM           | Voucher has been sent to OES.<br>By Judge:PJudge1 Smith                                 | í.             |  |  |

Payment Methods are as follows: *ACH, Check, EFT, GE* (form of EFT payment), *Manual Check, and Wire Transfer.* If the payment method has been stopped or voided, EVPS will display *Stopped* or *Void.* 

Every Monday, OES receives payment details from the Department of Accounts, at which time EVPS will display the payment disbursed within the last week.

**Note:** If Monday is a holiday, payment information will be displayed on the next business day.

Payment information will only be seen by the user, it will not be displayed for the Clerk's Office or judges.

**Note:** If payment method is by check, the reference number is the check number.

For any questions regarding payment information, please contact the OES Accounts Payable Department at 804-225-3346.

## **Rejections**

Vouchers may be rejected by the Authorized Signature, Clerk's Office, Judge, OES (Accounts Payable Department), and OES (Foreign Language Services).

If a voucher has been rejected, the latest rejection reason will be in red at the top of the voucher.

For translator vouchers, the user can ONLY edit and resubmit the voucher once the Clerk's Office has rejected it. At this time, the user will receive an email stating the voucher has been rejected.

For interpreter vouchers, the user may edit and resubmit the voucher when rejected by the 'Authorized Signature' or once the Clerk's Office has rejected it. In both instances, the user will receive an email stating the voucher has been rejected.

A link will be displayed in the rejection reason box, *See all rejection reasons*, if there is more than one rejection reason.

| Electronic Voucher Payment System                                                    |                           |  |  |
|--------------------------------------------------------------------------------------|---------------------------|--|--|
| 21-255702 Rejected by Court 😂                                                        | 4                         |  |  |
| Vendor F.I.N. or SSN 111 (VND0000056458)<br>Court Name TAZEWELL COUNTY CIRCUIT COURT | Vendor Reference          |  |  |
| test<br>By Clerk:Claims Clerk1 Date: Sep 17, 2021, 4:38:41 PM                        | See all rejection reasons |  |  |

When selecting the link, the user will be taken to the *Status* page where all rejection reasons are listed under the *Rejection Reasons* section.

| Vendor F.I.N. or SSN 111 (VND0000<br>Court Name TAZEWELL COUNTY CI | 056458) Vendor Reference<br>RCUIT COURT                                                     |
|--------------------------------------------------------------------|---------------------------------------------------------------------------------------------|
| Test By Clerk:Claims Clerk1 Date: Aug 8, 2022                      | , 12:13:24 AM <u>See all rejection reasons</u>                                              |
| STATUS                                                             |                                                                                             |
| Aug 8, 2022, 12:13:24 AM                                           | <ul> <li>Voucher has been rejected by the Clerk.</li> <li>By Clerk:Claims Clerk1</li> </ul> |
| Aug 8, 2022, 12:13:03 AM                                           | • Voucher has been sent to Court.<br>By HANCOCK, KATI MICHELLE; 1360                        |
| Aug 7, 2022, 11:24:03 PM                                           | • Voucher has been rejected by the Clerk.<br>By Clerk:Claims Clerk1                         |
| Aug 5, 2022, 7:18:23 AM                                            | Voucher has been sent to Court.<br>By HANCOCK, KATI MICHELLE; 1360                          |
| Aug 5, 2022, 7:03:49 AM                                            | Voucher Drafted.<br>By HANCOCK, KATI MICHELLE; 1360                                         |
| REJECTION REASONS                                                  |                                                                                             |
| Clerk:Claims Clerk1 rejected voucher for<br>Test                   | the following reason - Aug 8, 2022, 12:13:24 AM                                             |
| Clerk:Claims Clerk1 rejected voucher for<br>test                   | r the following reason - Aug 7, 2022, 11:24:03 PM                                           |

**Note:** All rejection reasons can be found under the *Status* section.

**PAGE** 40

# **Recall Voucher**

A recall icon (2) will be displayed if the voucher can be recalled. The voucher can only be recalled if the voucher status is *Waiting for Authorized Signature, Sent to Court* or *Resubmitted to Court*.

The recall icon can be found on the dashboard to the left of the print icon.

| Electronic                    | voucher Payn                 | nent System                 |                              | Welcome         |                                |
|-------------------------------|------------------------------|-----------------------------|------------------------------|-----------------|--------------------------------|
|                               |                              |                             | Find by vendor invoice no. Q |                 | + Q 🛛 🌣 🗗                      |
| Vendor Invoice No. ★↓         | Submitted Date 🛧 🗸           | Last Updated Date <b>↑↓</b> | Requested Amount             | Approved Amount | Status ★↓                      |
| 023G - BOTETOURT COUNTY CON   | IBINED >                     |                             |                              |                 |                                |
| 177J - MAYBERRY JUVENILE & DO | DMESTIC RELATIONS DISTRICT C | OURT >                      |                              |                 |                                |
| 185C - TAZEWELL COUNTY CIRCU  | IT COURT >                   |                             |                              |                 |                                |
| 185G - TAZEWELL ON ESATEST 🗸  |                              |                             |                              |                 |                                |
| 24-259889                     | Oct 11, 2024, 4:01:28 PM     | Oct 11, 2024, 4:05:09 PM    | \$400.00                     | \$400.00        | Sent to OES (Accounts Payable) |
| ■ TEST GC2200002700           |                              |                             |                              |                 |                                |
| 24-259900                     | Oct 13, 2024, 2:09:35 PM     | Oct 13, 2024, 2:09:46 PM    | \$3,019.43                   |                 | Sent to Court 🎾 🖨              |

The recall icon can also be found on the voucher, itself.

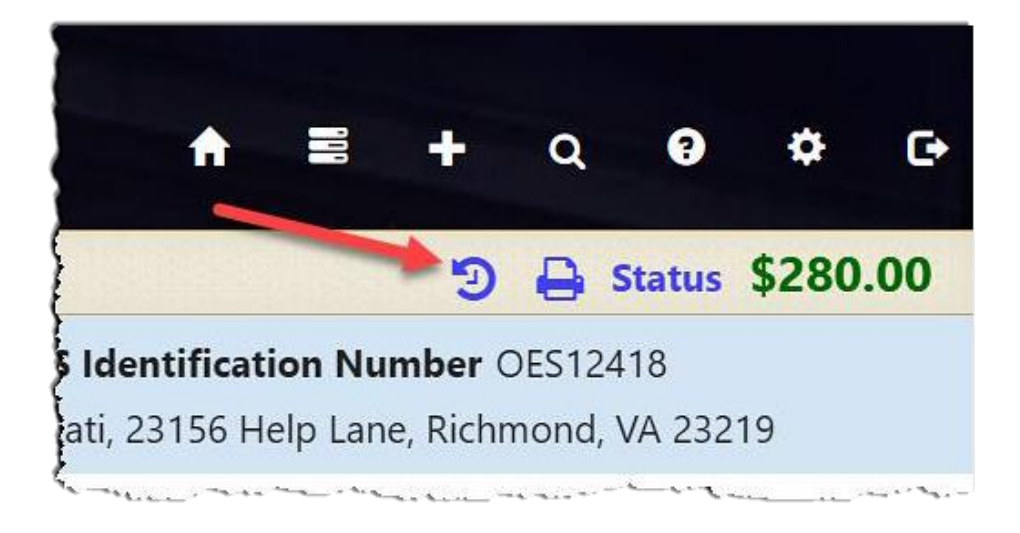

#### **PAGE** 41

## **Print Voucher**

The user may print their voucher using the print icon. The voucher may be printed once it has been sent to the Court or sent to the Authorized Signature.

The print icon can be found on the dashboard.

| Electronic                    | c Voucher Payr               | nent System              |                              | Welcome         | and a second second second     |
|-------------------------------|------------------------------|--------------------------|------------------------------|-----------------|--------------------------------|
|                               |                              |                          | Find by vendor invoice no. Q | ♠ ≣             | + Q 0 ¢ C                      |
| Vendor Invoice No. ★↓         | Submitted Date 🛧 🗸           | Last Updated Date 🛧 🗸    | Requested Amount             | Approved Amount | Status ♠♥                      |
| 023G - BOTETOURT COUNTY COM   | MBINED >                     |                          |                              |                 |                                |
| 177J - MAYBERRY JUVENILE & DO | OMESTIC RELATIONS DISTRICT C | OURT >                   |                              |                 |                                |
| 185C - TAZEWELL COUNTY CIRCU  | JIT COURT >                  |                          |                              |                 |                                |
| 185G - TAZEWELL ON ESATEST 👻  | •                            |                          |                              |                 |                                |
| 24-259889                     | Oct 11, 2024, 4:01:28 PM     | Oct 11, 2024, 4:05:09 PM | \$400.00                     | \$400.00        | Sent to OES (Accounts Payable) |
| TEST GC2200002700             |                              |                          |                              |                 |                                |
| 24-259900                     | Oct 13, 2024, 2:09:35 PM     | Oct 13, 2024, 2:09:46 PM | \$3,019.43                   |                 | Sent to Court 🛛 🤊 🖨            |
|                               |                              |                          |                              |                 |                                |

The print icon can also be found on the voucher, itself.

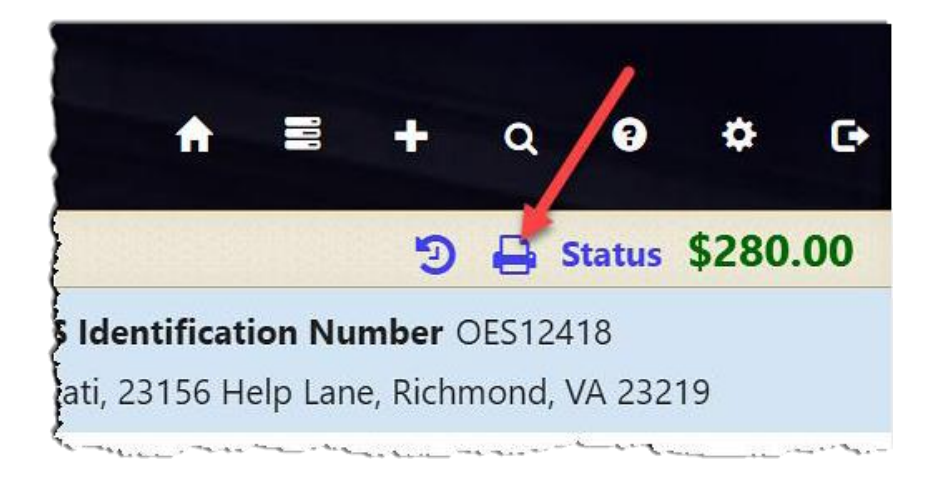

## Forgot Username

If the user does remember their username, they may select, *Forgot username?* on the EVPS login page (<u>https://eapps.courts.state.va.us/dc40/landing</u>).

| Registered Customers/New Registration<br>Sign in here if you have previously created an account. For existing OES           | vendors - create a new account.                                                                                                    |              |
|----------------------------------------------------------------------------------------------------|----------------------------------------------------------------------------------------------------|--------------|
| Login<br>Username                                                                                                    | Create a new account<br>Vendor F.I.N. or SSN                                                                                                    |              |
| Enter your Username                                                                                                    | Enter a valid Vendor F.I.N. or SSN                                                                                                    | ٩            |
| Password                                                                                                    | VSB Member Number/OES Identification Number                                                                                                    |              |
| Enter your Password 🏉                                                                                                    | Enter a valid VSB Member Number/OES Identification Number/OES Identification Number/OES Ide | per          |
| Login Forgot username? Forgot password?                                                                                     | For non-attorney users, please contact a Lierk's office to ootain an UES Jae                                                                                                    | Reset Accour |
| Start claims submission as a guest (Attorney Only)<br>Proceed to submit without an account. Enter your Vendor F.I.N. OR SSN | and email to get verification code.                                                                                                    |              |
| Have verification code from your email?                                                                                     | tart with claims submission                                                                                                    |              |

# **Forgot Password**

If the user does remember their password, they may select, *Forgot password?* on the EVPS login page (<u>https://eapps.courts.state.va.us/dc40/landing</u>).

| Registered Lustomers/New Registration<br>Sign in here if you have previously created an account. For existing OES vendors - create a n           | sw account.                                                                                     |
|----------------------------------------------------------------------------------------------------|-------------------------------------------------------------------------------------------------|
| Login                                                                                                    | Create a new account                                                                            |
| Username                                                                                                    | Vendor F.I.N. or SSN                                                                            |
| Password                                                                                                    | VSB Member Number/QFS Identification Number                                                     |
| Enter your Password                                                                                                    | Enter a valid VSB Member Number/OES Identification Number                                       |
| Login Forgot username? Forgot password?                                                                                                    | For non-attorney users, please contact a Clerk's office to obtain an OES Identification Number. |
| Start claims submission as a guest (Attorney Only)<br>Proceed to submit without an account. Enter your Vendor F.I.N. OR SSN and email to get vee | ification code.                                                                                 |
| Have verification code from your email?<br>Enter the verification code that you may have received in your email to start with claims sub         | nission.                                                                                        |

# Account Locked/Reset Account

If the user has been locked out of their account, the account will need to be reset. In order to reset the account, the user will need to follow the below steps.

1. The user will enter the Vendor F.I.N. or SSN, their OES Identification Number and then select the "Reset Account" button.

| Registered Customers/New Registration<br>Sign in here if you have previously created an account. For existin           | ) OES vendors - create a new account.                                                                                   |
|----------------------------------------------------------------------------------------------------|----------------------------------------------------------------------------------------------------|
| Login<br>Username                                                                                                    | Create a new account<br>Vendor F.I.N. or SSN                                                                            |
| Enter your Username                                                                                                    | Enter a valid Vendor F.I.N. or SSN                                                                                      |
| Password                                                                                                    | VSB Member Number/OES Identification Number                                                                             |
| Enter your Password                                                                                                    | Enter a valid VSB Member Number/OES Identification Number                                                               |
| Login Forgot username? Forgot password?                                                                                | For non-attorney users, please contact a Clerk's office to obtain an OES Identification Number.  Sign Up  Reset Accourt |
| Start claims submission as a guest (Attorney Only)<br>Proceed to submit without an account. Enter your Vendor F.I.N. O | RSSN and email to get verification code.                                                                                |
| Have verification code from your email?                                                                                |                                                                                                    |

2. The user will then select the "Get Verification Code" button.

| Reset Account            |            |
|--------------------------|------------|
| Vendor F.I.N. or SSN     |            |
| •••                      |            |
| Show Vendor F.I.N or SSN |            |
| OES Identification Num   | ber        |
| OES10140                 |            |
| Preferred Mode of comr   | nunication |
| kha*****@vac*****.go*    |            |
| Cot Verification Code    |            |

3. Then the user will enter their email address and select the "Verify" button. An email will be sent to the user with a verification code.

| Verify Email Address                                     | × |
|----------------------------------------------------------|---|
| Please confirm your email address kha*****@vac*****.go*: |   |
| Verify                                                   |   |

The email will be from *noReply-EVPS@vacourts.gov*.

| Your EVPS Account Reset Request Form Has Been Received                                                                       |
|----------------------------------------------------------------------------------------------------|
| NE noReply-EVPS@vacourts.gov<br>To Kati Hancock                                                                              |
| Your EVPS Account Reset Request Form has been received.                                                                      |
| You may begin your submission by completing the following steps:                                                             |
| 1. Go to EVPS OR,                                                                                                    |
| 2. Enter your passcode <b>915953</b> , then click Continue.                                                                  |
| Be aware that the link and verification code contained in this email expires 10 minutes after its generation.                |
| You will receive an email regarding your account after you have completed the EVPS user verification process.                |
| Regards,<br>EVPS                                                                                                    |
| This email was sent from a notification-only address that cannot accept incoming email. Please do not reply to this message. |
| **************************************                                                                                       |
|                                                                                                    |

4. The user will enter their verification code and select the "Continue" button.

| Electronic Voucher Payment System                                                              |   |
|------------------------------------------------------------------------------------------------|---|
| • If the entered data is right, we have sent you a verification code to kha*****@vac*****.go*. | × |
| Reset Account                                                                                  |   |
| Vendor F.I.N. or SSN                                                                           |   |
|                                                                                                |   |
| Show Vendor F.I.N or SSN                                                                       |   |
| OES Identification Number                                                                      |   |
| OES10140                                                                                       |   |
| Preferred Mode of communication                                                                |   |
| kha*****@vac*****.go*                                                                          |   |
| Get Verification Code                                                                          |   |
| Verification Code                                                                              |   |
|                                                                                                |   |
| Continue                                                                                       |   |
| If there are any issues, please contact the court to get a new OES Identification number.      |   |

5. Lastly, the user will create a new password, and confirm said password. The user's username is displayed.

| Reset Password                                                                                                    |                                                                                                    | × |
|----------------------------------------------------------------------------------------------------|----------------------------------------------------------------------------------------------------|---|
| User Name:                                                                                                    | K23003                                                                                                    |   |
| New Password :                                                                                                    | Enter new password                                                                                                    |   |
|                                                                                                    | New Password is required                                                                                                    |   |
| Confirm Password :                                                                                                    | Confirm new password                                                                                                    |   |
|                                                                                                    | Confirm new password is required                                                                                                    |   |
|                                                                                                    | Submit                                                                                                    |   |
| For your security, all passwor<br>They must be at least 8 ch<br>They must not contain the<br>They must use at least 3 o<br>English upper case lett<br>English lower case lette<br>Numbers (0-9)<br>special characters (!@# | ds must meet the following requirements:<br>haracters in length; and<br>e user's account name; and<br>of the following 4 characteristics:<br>ters (A-Z)<br>ers (a-z)<br>#\$*%&) |   |

Since the account is being reset, the user will be required to select/answer security questions upon login.

# Frequently Asked Questions (FAQ's)

A link to the *Frequently Asked Questions* can be found at the bottom of the EVPS screen.

| Registered Customers/New Registration Sign in here if you have previously created an account. For existing OES vendors - create a new account. |                                                           |  |
|----------------------------------------------------------------------------------------------------|-----------------------------------------------------------|--|
| Login<br>Username                                                                                                    | Create a new account<br>Vendor F.I.N. or SSN              |  |
| Enter your Username                                                                                                    | Enter a valid Vendor F.I.N. or SSN                        |  |
| Password                                                                                                    | VSB Member Number/OES Identification Number               |  |
| Enter your Password                                                                                                    | Enter a valid VSB Member Number/OES Identification Number |  |
| Forgot username? Forgot password?                                                                                                    | Sign Up                                                   |  |
| Proceed to submit without an account. Enter your Vendor F.I.N. (<br>Have verification code from your email?                                    | DR SSN and email to get verification code.                |  |
| Enter the verification code that you may have received in your e                                                                               | mail to start with claims submission.                     |  |
| Track Claim status or continue with submission                                                                                                 |                                                           |  |

They can also be found under the *Help* Icon.

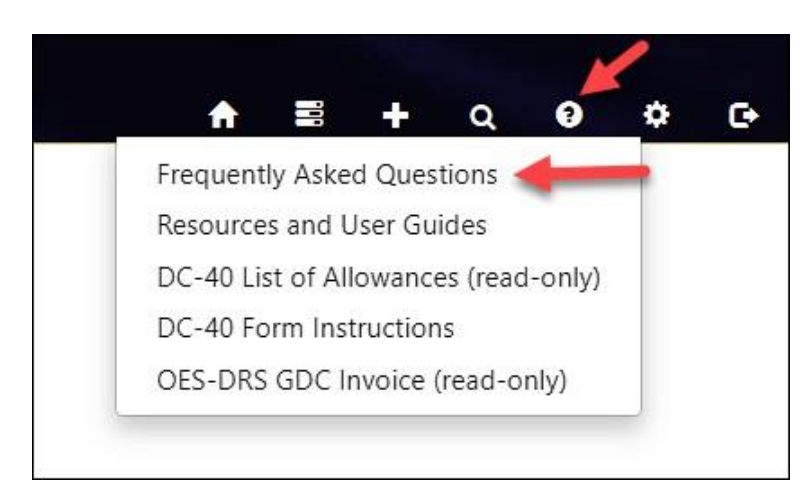